# 简明操作指南 FieldPort SWA50

智能 WirelessHART 适配器,适用于各类 HART 测量仪表

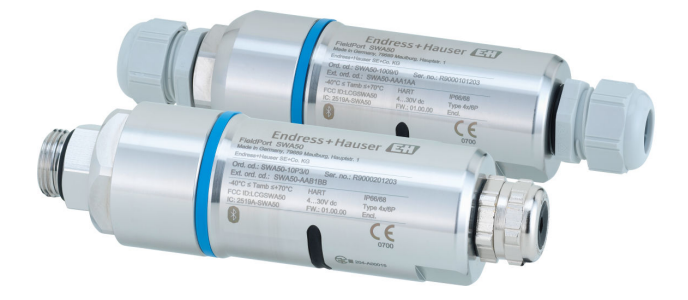

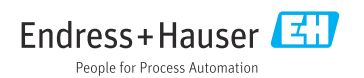

# 目录

| <b>1</b><br>1.1<br>1.2<br>1.3<br>1.4                             | <b>文档信息</b><br>文档功能<br>信息图标<br>通用版本<br>文档资料<br><b>甘本 (な今地志</b>   | 3<br>3<br>3<br>3<br>3<br>3<br>3<br>4         |
|------------------------------------------------------------------|------------------------------------------------------------------|----------------------------------------------|
| ∠<br>2.1<br>2.2<br>2.3<br>2.4<br>2.5<br>2.6<br>2.7               | <b> 空中女王11日</b> 人员要求  指定用途  工作场所安全  操作安全  产品安全  IT 安全  设备的 IT 安全 | 444455                                       |
| <b>3</b><br>3.1<br>3.2                                           | <b>产品描述</b><br>功 能<br>WirelessHART 型 FieldPort SWA50 的系统架构       | 5<br>7                                       |
| <b>4</b><br>4.1<br>4.2<br>4.3                                    | <b>到货验收和产品标识</b>                                                 | <b>8</b><br>8<br>8                           |
| <b>5</b><br>5.1<br>5.2<br>5.3                                    | <b>安装</b><br>安裝指南.<br>安裝方式.<br>安裝"直接安裝"型设备.                      | <b>9</b><br>9<br>9<br>10                     |
| <b>6</b><br>6.1<br>6.2<br>6.3<br>6.4<br>6.5<br>6.6<br>6.7<br>6.8 | <b>电气连接</b>                                                      | 18<br>18<br>19<br>19<br>20<br>20<br>21<br>22 |
| <b>7</b><br>7.1<br>7.2<br>7.3                                    | <b>调试</b>                                                        | 23<br>23<br>23<br>24                         |
| <b>8</b><br>8.1<br>8.2                                           | <b>操作2</b><br>硬件锁定<br>LED 指示灯                                    | 27<br>27<br>28                               |
| 9                                                                | 技术参数 2                                                           | 28                                           |

# 1 文档信息

### 1.1 文档功能

文档包含所有必要信息,从到货验收到初始调试。

### 1.2 信息图标

#### 1.2.1 安全图标

#### 🛕 危险

危险状况警示图标。疏忽会导致人员严重或致命伤害。

#### ▲ 警告

危险状况警示图标。疏忽可能导致人员严重或致命伤害。

#### **企**小心

危险状况警示图标。疏忽可能导致人员轻微或中等伤害。

#### 注意

操作和其他影响提示信息图标。不会导致人员伤害。

#### 1.2.2 特定信息图标

| 图标           | 说明                        | 图标        | 说明                        |
|--------------|---------------------------|-----------|---------------------------|
|              | <b>允许</b><br>允许的操作、过程或动作。 |           | <b>推荐</b><br>推荐的操作、过程或动作。 |
| $\mathbf{X}$ | <b>禁止</b><br>禁止的操作、过程或动作。 | i         | <b>提示</b><br>附加信息。        |
|              | 参考文档                      |           | 参考页面                      |
|              | 参考图                       | 1. 、2. 、3 | 操作步骤                      |
| 4            | 操作结果                      |           | 外观检查                      |

### 1.3 适用版本

| 部件 | 版本号      |
|----|----------|
| 软件 | V1.01.xx |
| 硬件 | V1.00.xx |

### 1.4 文档资料

产品的《操作手册》、证书和认证等最新信息可进入产品主页查询(www.endress.com): **1.** 点击"产品筛选"按钮,或在搜索栏中直接输入基本型号,选择所需产品。

- 2. 打开产品主页。
- 3. 选择资料下载。

#### 防爆手册

防爆参数单独成册。相关防爆手册是防爆型设备的标准随箱资料。

🞴 如果防爆型设备提供附加文档资料,铭牌上标识有对应文档资料代号。

### 2 基本安全指南

#### 2.1 人员要求

操作人员必须符合下列要求才能执行相应任务:

- ▶ 经培训的合格专业人员: 必须具有执行特定职能和任务的资质, 并经过 Endress+Hauser 培训。Endress+Hauser 服务机构的专家。
- ▶ 操作人员必须经过工厂厂方/运营方授权。
- ▶ 操作人员必须熟悉地区和国家法规。
- ▶ 开始操作前,操作人员必须事先阅读并理解本文档、补充文档资料和证书(取决于实际应用)中的各项指南。
- ▶ 操作人员必须遵守指南要求,符合相关规定。

### 2.2 指定用途

FieldPort SWA50 适配器由回路供电,用于将连接的 HART 现场设备的 HART 信号转换为可 靠的 WirelessHART 加密信号。所有两线制或四线制 HART 现场设备均可加装 FieldPort SWA50 适配器。

在功能安全应用场合中,不得使用 Bluetooth 蓝牙信号取代连接线。

#### 使用错误

非指定用途危及安全。由于不当使用或用于非指定用途而导致的损坏,制造商不承担任何责任。

### 2.3 工作场所安全

使用设备时:

▶ 穿戴国家规定的个人防护装备。

#### 2.4 操作安全

存在人员受伤的风险!

- ▶ 只有在技术条件良好且无错误和故障时才能操作设备。
- ▶ 操作员有责任确保设备无故障运行。

### 2.5 产品安全

此设备基于工程实践经验设计,符合最新安全要求,通过出厂测试,可以安全使用。

该设备符合一般安全要求和法律要求。此外,还符合设备相关欧盟符合性声明中的 EU/EC 准则要求。Endress+Hauser 确保粘贴有 CE 标志的设备满足上述要求。

### 2.6 IT 安全

必须遵照《操作手册》说明安装和使用设备,否则不满足质保条件。设备自带安装保护功能,防止意外更改设置。

IT 安全措施根据操作员安全标准制定,旨在为设备和设备数据传输提供额外防护,必须由操作员亲自实施。

间 详细信息参见《安全手册》SD02984S (www.endress.com/SWA50)

### 2.7 设备的 IT 安全

#### 2.7.1 通过 Bluetooth®蓝牙无线技术访问设备

通过 Bluetooth®蓝牙无线技术进行信号传输,加密技术通过 Fraunhofer AISEC 测试。

- 如果没有专门的 Endress+Hauser 设备或 SmartBlue app,则无法通过 Bluetooth®蓝牙进行连接。
- 一台 FieldPort SWA50 设备和一部智能手机或平板电脑之间只建立一个点对点连接。
- Bluetooth®蓝牙无线接口可以通过硬件锁定进行增强保护。→ 
  〇 27
- 硬件锁定无法利用调试软件关闭或绕过。

# 3 产品描述

### 3.1 功能

FieldPort SWA50 将已连接 HART 现场设备的 HART 信号转换为可靠的加密 Bluetooth<sup>®</sup>蓝 牙信号或 WirelessHART 信号。FieldPort SWA50 可加装至所有两线制或四线制 HART 现场 设备。

FieldPort SWA50 可以搭配以下调试工具使用:

- 针对移动设备的 Endress+Hauser SmartBlue app
- Endress+Hauser Field Xpert SMTxx 平板电脑
- Endress+Hauser FieldCare SFE500 现场设备调试软件

取决于调试工具,提供以下功能:

- 设置 FieldPort SWA50
- ■显示已连接 HART 现场设备的测量值
- 显示 FieldPort SWA50 和已连接 HART 现场设备的当前状态
- 设置已连接 HART 现场设备

HART 现场设备可通过 FieldPort SWA50 和 FieldEdge 设备连接至 Netilion 云生态系统。

关于 Netilion 云生态系统的详细信息: https://netilion.endress.com

WirelessHART 型 FieldPort SWA50 可通过 Endress+Hauser FieldGate SWG50 或任何兼容 的 WirelessHART 网关集成至 WirelessHART 网络。详细信息请咨询 Endress+Hauser 当地 销售中心: www.addresses.endress.com。

### 注意

#### 在使用控制功能的安全应用中启用 WirelessHART 通信

不符合安全应用要求

▶ 禁止在使用控制功能的安全应用中启用 WirelessHART 等无线通信方式。

### 3.2 WirelessHART 型 FieldPort SWA50 的系统架构

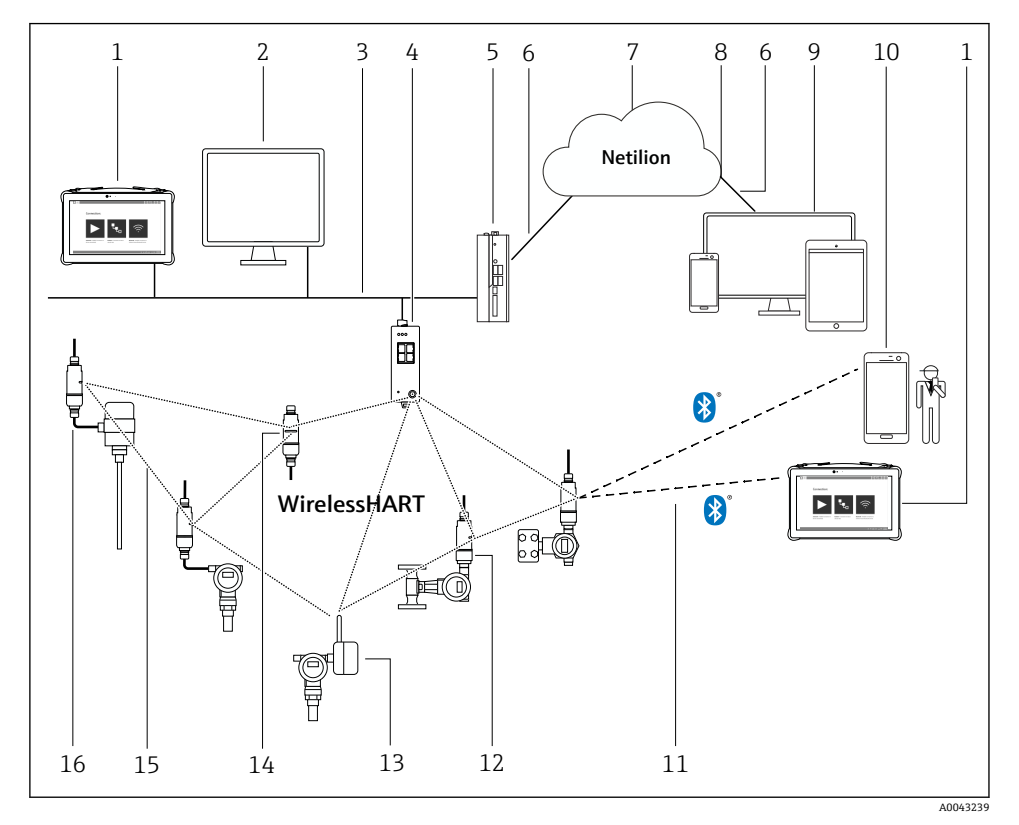

图 1 WirelessHART 型 SWA50 的系统架构

- 1 Endress+Hauser Field Xpert 平板电脑, 例如 SMTxx
- 2 主机应用程序: FieldCare SFE500
- 3 以太网通信
- 4 WirelessHART 网关,例如 FieldGate SWG50
- 5 FieldEdge SGC500
- 6 https 互联网连接
- 7 Netilion 云生态系统
- 8 应用程序编程接口 (API)
- 9 基于互联网浏览器的 Netilion Service app 或用户应用程序
- 10 Endress+HauserSmartBlue app
- 11 Bluetooth®蓝牙加密无线连接
- 12 HART 现场设备连接 FieldPort SWA50 (直接安装)
- 13 HART 现场设备连接 WirelessHART 适配器 (例如 SWA70)
- 14 FieldPort SWA50, 用作中继器
- 15 WirelessHART 加密无线连接
- 16 HART 现场设备连接 FieldPort SWA50 (分体式安装)

# 4 到货验收和产品标识

#### 4.1 到货验收

- 检查包装是否有因运输造成的明显损坏
- 小心打开包装
- 检查内容物是否有明显损坏
- 检查供货的完整性, 是否与供货清单一致
- 妥善保管所有随箱文档资料
- **1** 如果事先发现内容物损坏,设备无法投入运行。这种情况下,请咨询 Endress+Hauser 销售中心:www.addresses.endress.com

尽量使用原包装将设备寄回 Endress+Hauser。

### 4.2 产品标识

#### 4.2.1 铭牌

设备铭牌激光刻印于外壳上。

#### 4.2.2 制造商地址

Endress+Hauser SE+Co. KG

Hauptstraße 1

79689 Maulburg

Germany

www.endress.com

### 4.3 储存和运输

- 所采用的包装应能在储存和运输过程中为部件提供充分的防振保护。
- 允许储存温度范围为-40 ... +85 °C (-40 ... 185 °F)。
- 部件应以原包装存放在干燥的地方。
- 在可能的情况下, 只以原包装运输部件。

# 5 安装

### 5.1 安装指南

- 注意安装方向和传输范围。
- 遵守距离墙壁和管道至少 6 cm 的规定。注意扩展菲涅耳区。
- 避免靠近高压设备安装。
- 为了改善连接效果,将 FieldPort SWA50 安装在 WirelessHART 网络用户的有效传输范围内。
- 注意安装位置处的振动影响。
- 建议保护 FieldPort SWA50 免受雨淋和阳光直射。为避免信号质量降低,不得使用金属盖板。

关于安装方向、传输范围和抗振性的详细信息,请参见 FieldPort SWA50 的《技术资料》 (TI01468S)

### 5.2 安装方式

#### 5.2.1 "直接安装"型

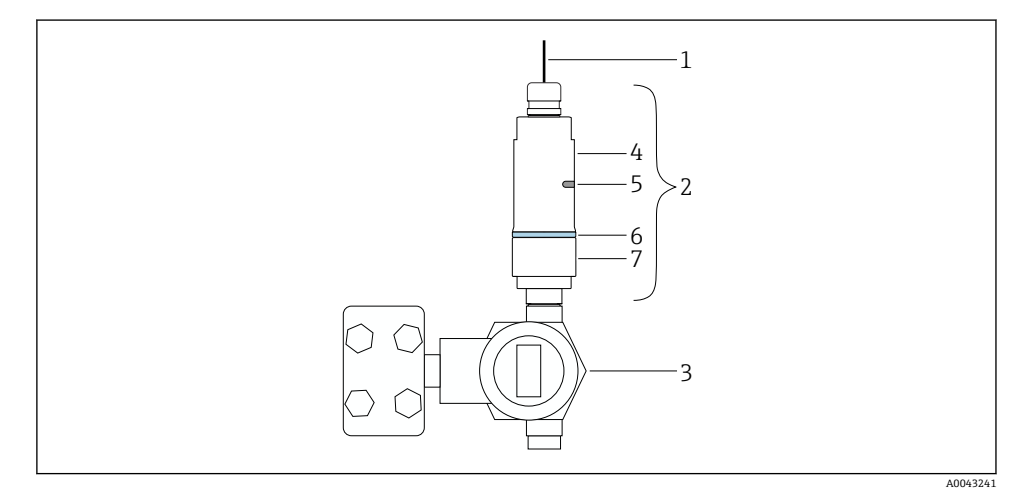

#### 2 直接安装实例

- 1 电缆
- 2 FieldPort SWA50"直接安装"型
- 3 HART 现场型设备
- 4 外壳底部
- 5 传输窗口
- 6 设计环
- 7 外壳上部

"直接安装"型设备的安装步骤: → 🗎 10

#### 5.2.2 "分体式安装"型

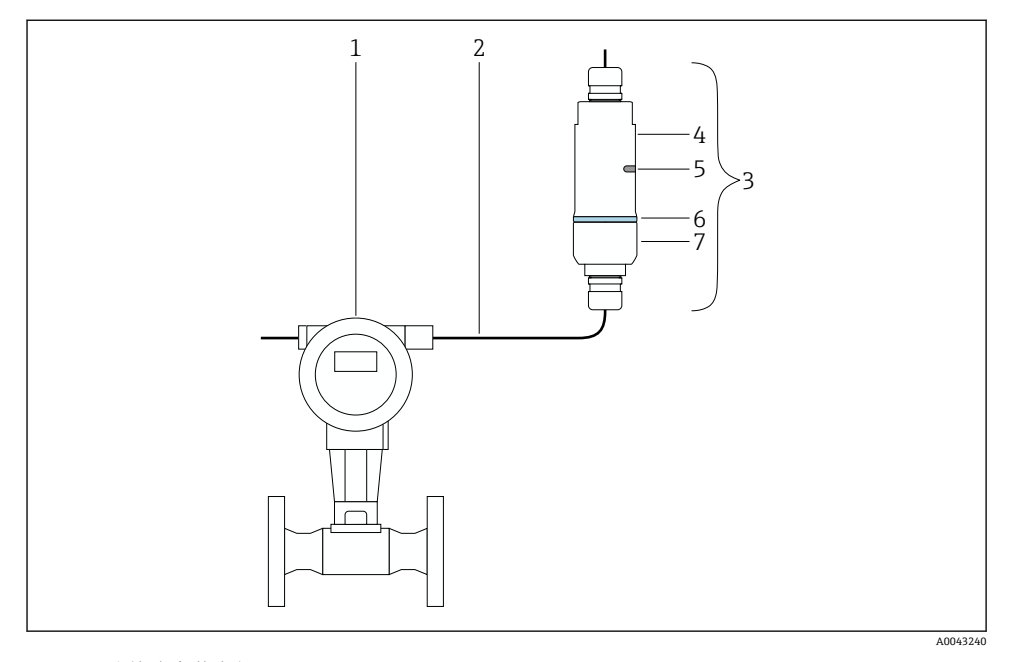

- 3 分体式安装实例
- 1 HART 现场设备
- 2 电缆
- 3 FieldPort SWA50"分体式安装"型
- 4 外壳底座
- 5 传输窗口
- 6 设计环
- 7 外壳顶部

•

进行分体式安装时,建议使用选装安装架。也可以使用管夹固定分体型设备。

 关于安装架的详细信息,请参见 FieldPort SWA50 的《技术资料》 (TI01468S)
 "分体式安装"型设备的安装顺序: FieldPort SWA50 (WirelessHART 通信型) 的《操 作手册》 (BA02046S)

### 5.3 安装"直接安装"型设备

### 注意

密封圈损坏。

- 无法再保证 IP 防护等级。
- ▶ 禁止损坏密封圈。

### 注意

### 安装过程中通电。

可能损坏设备。

- ▶ 安装前切断电源。
- ▶ 确保设备不带电。
- ▶ 确保其不会重新接通电源。

🞴 电气连接: → 🗎 18

#### 所需工具

- AF24 扳手
- AF36 扳手

#### 安装 FieldPort SWA50

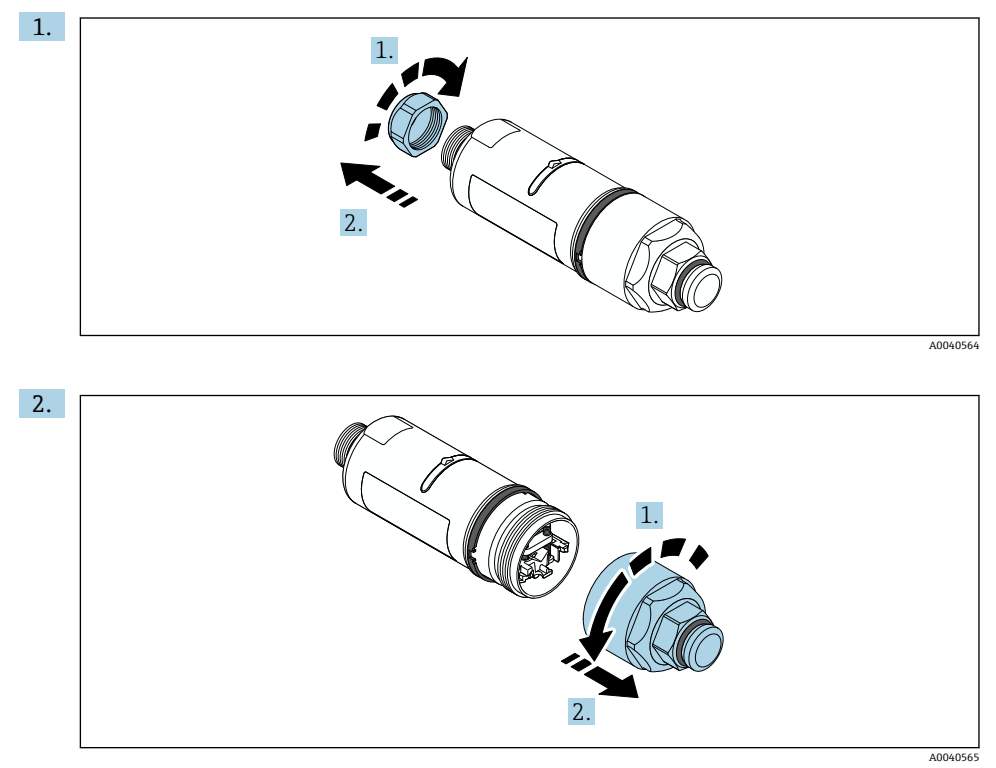

安装

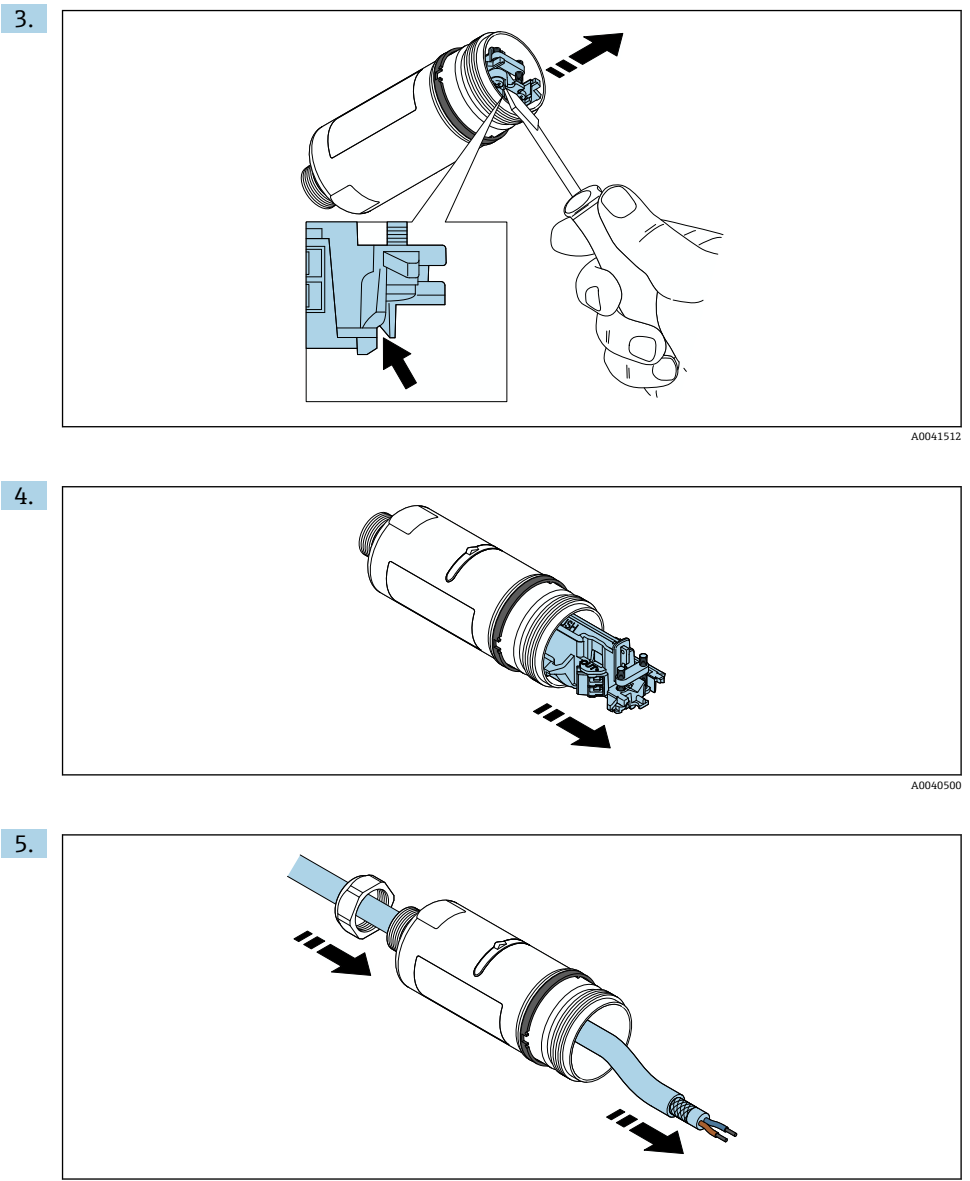

A0040502

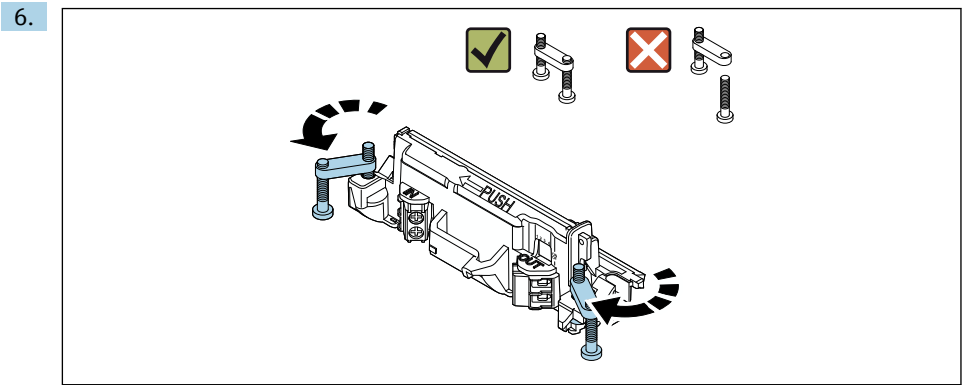

A0040501

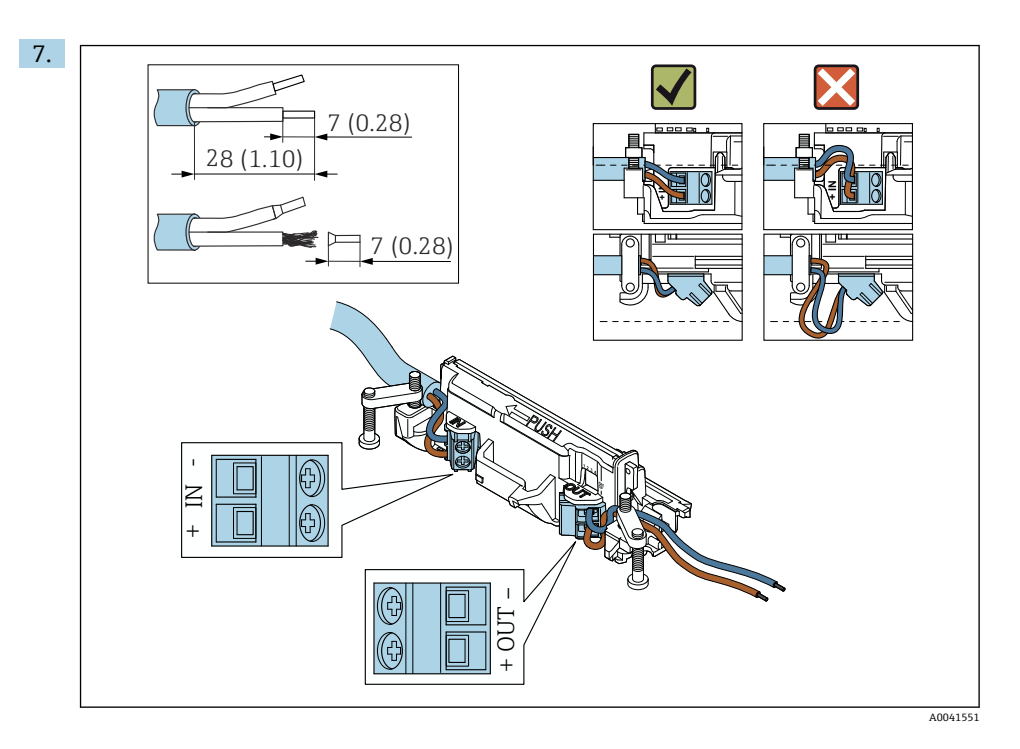

确保线芯的长度足以在现场设备中进行连接。在将线芯在现场设备中进行连接后,才能将其栽短到所需长度。

📪 如果您在屏蔽电缆上使用缆塞,注意剥线说明→ 🗎 19。

- 两线制 HART 现场设备(无源电流输出)的电气连接: → 
  □ 20
  - 四线制 HART 现场设备 (无源电流输出) 的电气连接: → 
    〇 20
  - 四线制 HART 现场设备(有源电流输出)的电气连接: → 
     ○ 21
  - FieldPort SWA50 的电气连接 (无 HART 现场设备): → 
     ● 22

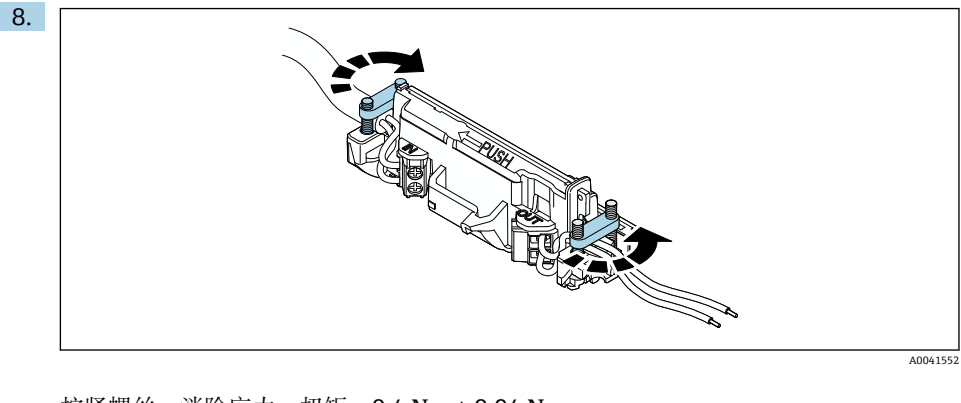

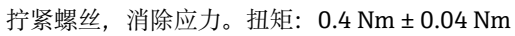

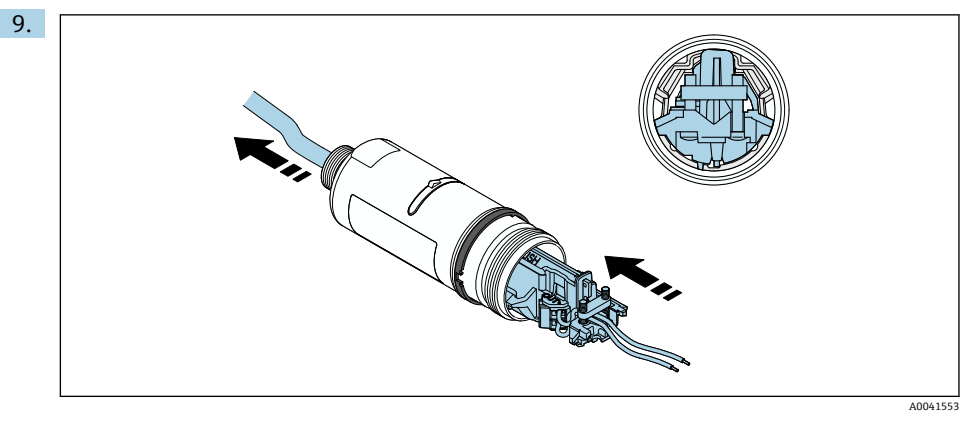

将电子插件滑入到外壳内的导向装置中。

16

2.

安装

10.

A0041554

有关扭矩的信息,请参见现场设备文档资料。

确保线芯的长度足以在现场设备中进行连接。将现场设备中的线芯裁短到所需长度。

A0040506 11.

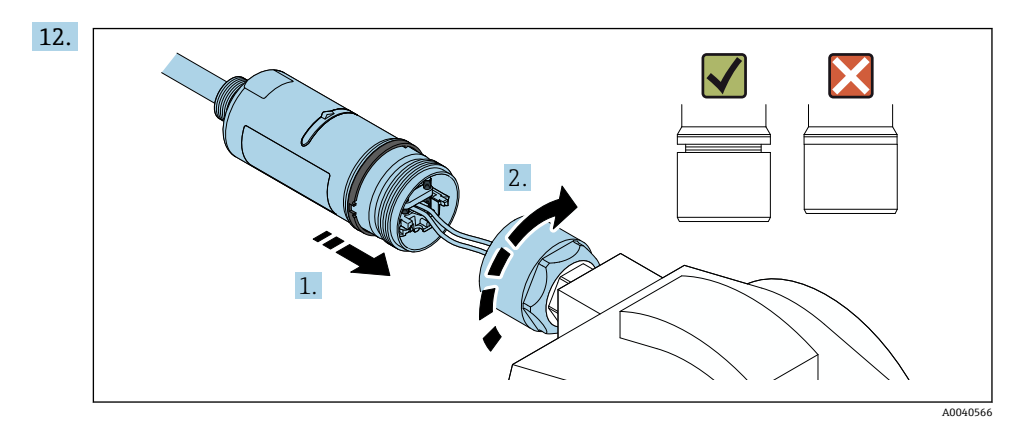

请先不要拧紧外壳顶部,以便仍能够转动外壳底部。

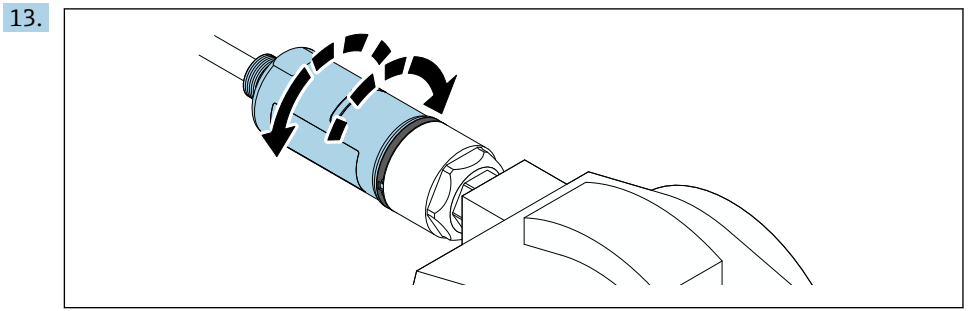

A0040568

根据网络架构,将外壳底部与传输窗口对齐。

子 为避免电线断裂,外壳底部最多转动±180°。

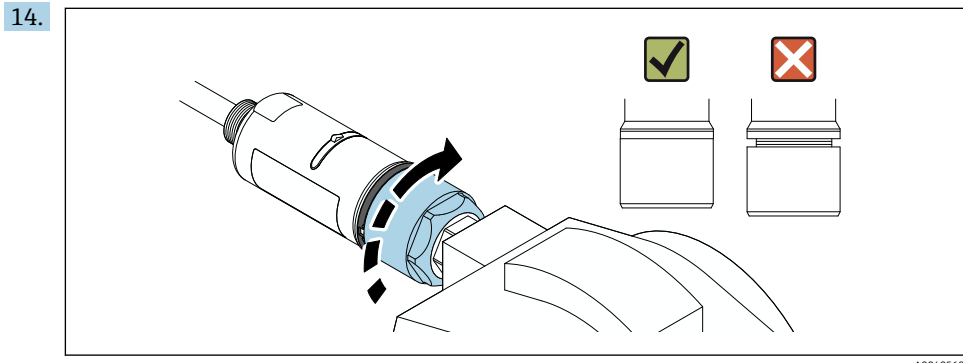

A0040569

拧紧外壳顶部,以便后续仍能转动蓝色设计环。扭矩: 5 Nm ± 0.05 Nm

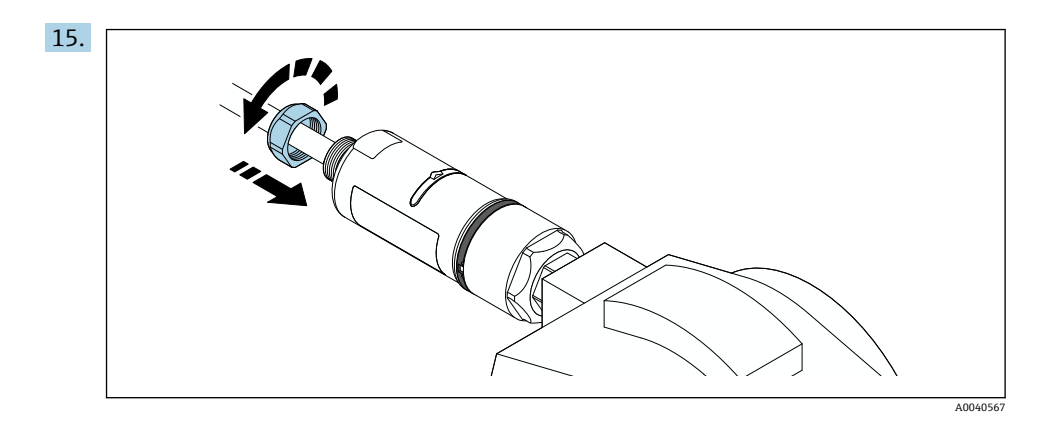

16. 执行调试→ 🗎 23。

# 6 电气连接

#### 注意

#### OUT+和 OUT-接线端子短路

损坏设备

- ▶ 取决于具体应用,将现场设备、PLC、变送器或电阻连接至 OUT+和 OUT-接线端子。
- ▶ 禁止使 OUT+和 OUT-接线端子短路。

### 6.1 供电电压

- 回路供电, 4...20 mA
- 24 V DC (最小 4 V DC, 最大 30 V DC): 启动需要的最小回路电流为 3.6 mA
- 必须对供电电压或电源进行测试,确保其符合安全要求及 SELV、PELV 或 2 类要求

电压降

- 如果内部 HART 通信电阻停用
  - 操作时 3.2 V
  - 启动时< 3.8 V
- 如果内部 HART 通信电阻启用 (270 Ω)
  - 3.6 mA 回路电流时< 4.2 V
  - 22.5 mA 回路电流时< 9.3 V

**到** 要选择供电电压,请注意通过 FieldPort SWA50 的电压降。剩余电压必需足够高,以 便能够启动和操作 HART 现场设备。

### 6.2 电缆规格

使用适合预期的最低和最高温度的电缆。 请遵守工厂接地规范。

2 x 0.25 mm<sup>2</sup> ... 2 x 1.5 mm<sup>2</sup>

可使用带或不带套管的非屏蔽电缆,以及带或不带套管的屏蔽电缆。

如果选择"直接安装"型和"采用有源电流输出的四线制 HART 现场设备,以及可编程逻辑控制器或变送器"电气连接型,则可使用最大横截面为 0.75 mm<sup>2</sup>的线芯。如果需要横截面更大的线芯,建议采用分体式安装。

### 6.3 接线端子分配

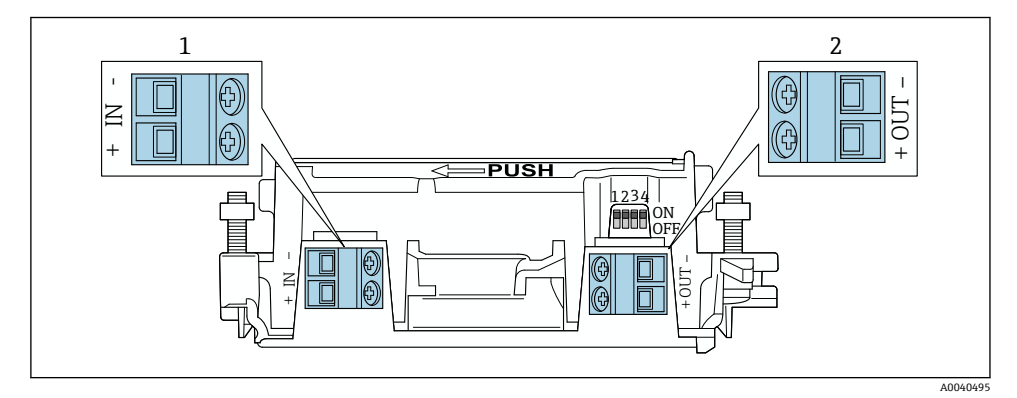

- 图 4 FieldPort SWA50 接线端子分配
- 1 输入端 IN
- 2 输出端 OUT

| 应用                                       | 输入端 IN                                    | 输出端 OUT                                                       |
|------------------------------------------|-------------------------------------------|---------------------------------------------------------------|
| 两线制 HART 现场设备<br>→ 圖 6,                  | 电源连接电缆,采用有源电流输出的可编辑<br>逻辑控制器或采用有源电流输出的变送器 | 两线制 HART 现场设备电缆                                               |
| 采用无源电流输出的四线制 HART<br>现场设备<br>→ 圖 7, 圖 21 | 电源连接电缆,采用有源电流输出的可编辑<br>逻辑控制器或采用有源电流输出的变送器 | 四线制 HART 现场设备电缆                                               |
| 采用有源电流输出的四线制 HART<br>现场设备<br>→ ≌ 21      | 采用有源 420 mA HART 输出的四线制现场<br>设备连接电缆       | 可编程逻辑控制器或变送器采<br>用无源电流输出(可选),或<br>在接线端子 OUT+和 OUT-之间<br>使用电线桥 |
| FieldPort SWA50, 无现场设备<br>→ 🖻 10, 🗎 22   | FieldPort SWA50 的电源连接电缆                   | 接线端子 OUT+和 OUT-之间的<br>电阻                                      |

### 6.4 对屏蔽电缆使用缆塞时,应进行去皮

如果使用屏蔽电缆并要将电缆屏蔽层连接至 FieldPort SWA50,则必须对屏蔽电缆使用缆塞。

如果已订购缆塞的"屏蔽电缆黄铜 M20"选项,将会收到以下缆塞:

- ■"直接安装"型:1个用于屏蔽电缆的缆塞
- "分体式安装"型: 2个用于屏蔽电缆的缆塞

为屏蔽电缆安装缆塞时,建议在去皮时采用以下尺寸。输入端 IN 和输出端 OUT 的尺寸不同。

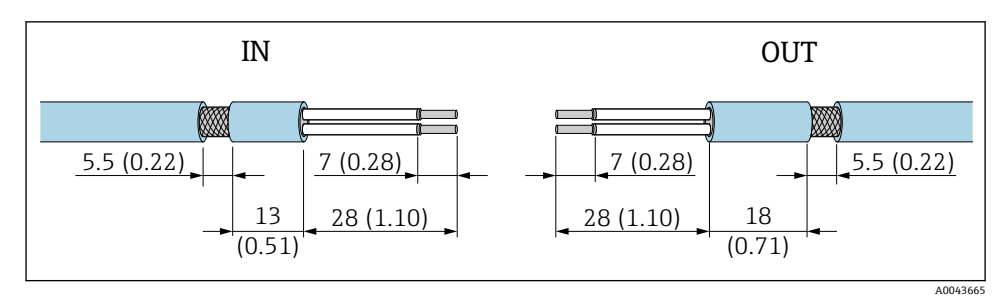

图 5 对输入端 IN 和输出端 OUT 的屏蔽电缆使用缆塞时的建议去皮尺寸

- 密封区域(护套): φ4...6.5 mm (0.16...0.25 in)
- 屏蔽层: \$\$\vee\$2.5 ... 6 mm (0.1 ... 0.23 in)

### 6.5 采用无源电流输出的两线制 HART 现场型设备

有些接地概念需要屏蔽电缆。如果将电缆屏蔽层连接至 FieldPort SWA50,必须使用 屏蔽电缆缆塞。参见订购信息。

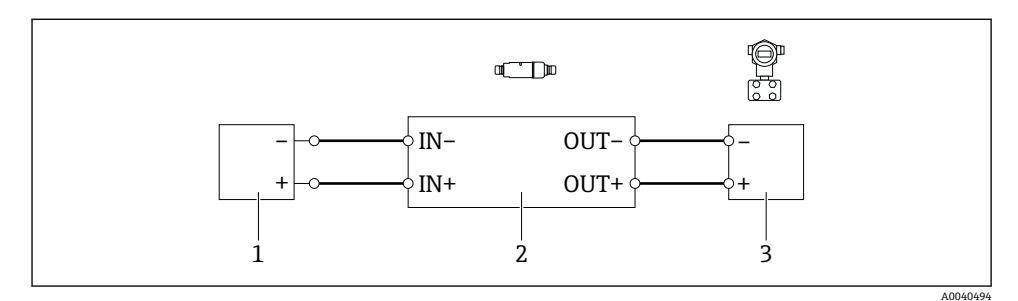

图 6 采用无源电流输出的两线制 HART 现场型设备电气连接(可选接地未显示)

1 供电电压 (SELV、PELV 或 2 类) 或采用有源电流输入的可编程逻辑控制器 (PLC) 或采用有源电 流输入的变送器

- 2 电子插件 SWA50
- 3 4...20 mA-HART 两线制现场型设备

#### 6.6 采用无源电流输出的四线制 HART 现场型设备

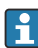

•

有些接地概念需要屏蔽电缆。如果将电缆屏蔽层连接至 FieldPort SWA50,必须使用 屏蔽电缆缆塞。参见订购信息。

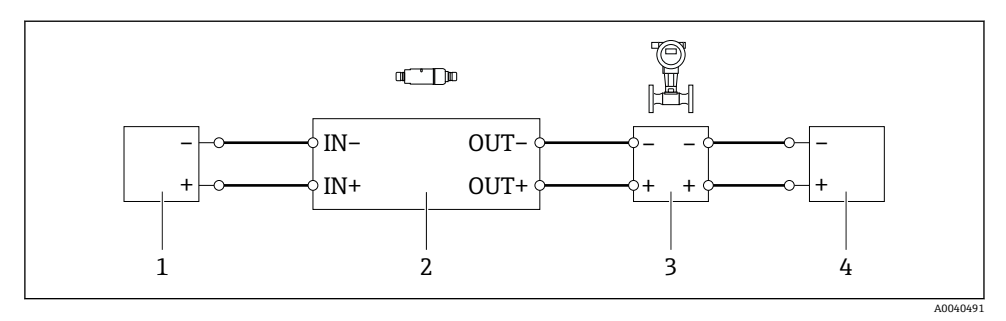

- 图 7 采用无源电流输出的四线制 HART 现场型设备电气连接(可选接地未显示)
- 1 供电电压 (SELV、PELV 或 2 类) 或采用有源电流输入的可编程逻辑控制器 (PLC) 或采用有源电 流输入的变送器
- 2 电子插件 SWA50
- 3 采用无源 4...20 mA 输出的四线制 HART 现场型设备
- 4 四线制现场型设备供电电压

### 6.7 四线制 HART 现场设备(有源电流输出)

**1** 部分接地规范要求使用屏蔽电缆。如果将电缆屏蔽层连接至 FieldPort SWA50,必须 使用屏蔽电缆缆塞。参见订购信息。

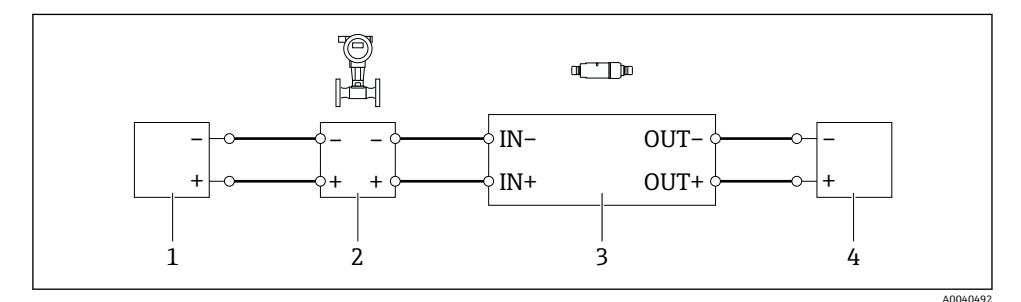

- 图 8 四线制 HART 现场设备(有源电流输出)的电气接线图(可选接地未显示) OUT 接线端子连接 PLC 或变送器
- 1 四线制 HART 现场设备电源(满足 SELV、PELV 或 2 类电源要求)
- 2 四线制现场设备 (有源 4 ... 20 mA HART 输出)
- 3 电子插件 SWA50
- 4 PLC 或变送器 (无源电流输入)

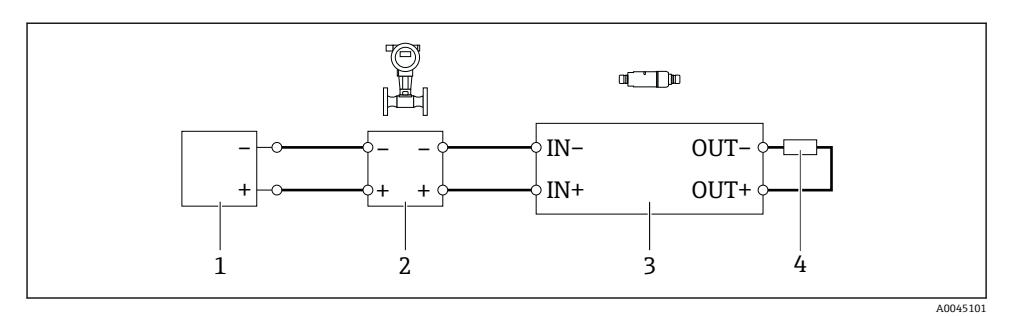

- 图 9 四线制 HART 现场设备(有源电流输出)的电气接线图(可选接地未显示) OUT 接线端子连接电阻
- 1 四线制 HART 现场设备电源(满足 SELV、PELV 或 2 类电源要求)
- 2 四线制现场设备(有源 4 ... 20 mA HART 输出)
- 3 电子插件 SWA50
- 4 OUT+和 OUT-接线端子之间的 250 ... 500 Ohm 电阻 (最小功率 250 mW)
- 如果选择"直接安装"方式+"四线制 HART 现场设备(有源电流输出)和 PLC 或变送器" 电气接线方案,连接线芯的横截面积不超过 0.75 mm<sup>2</sup>。插入外壳顶部(较短)的线芯 必须连接至对侧的 IN 接线端子,而插入外壳底部(较长)的线芯必须连接至对侧的 OUT 接线端子。如果需要使用横截面积更大的线芯,建议采用分体式安装。

### 6.8 FieldPort SWA50 不连接 HART 现场设备(用作中继器)

】如果使用此接线方案,可以预设置 FieldPort SWA50 或将其用作中继器。

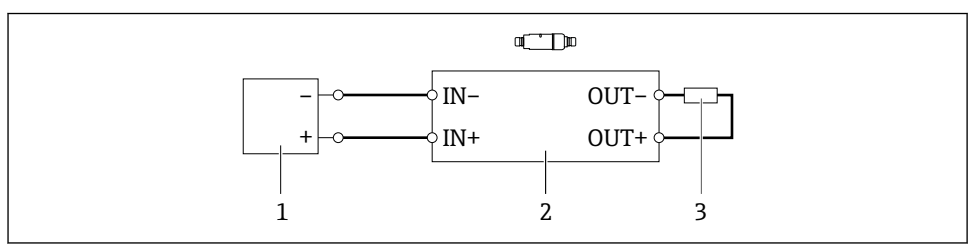

A0040493

- 10 FieldPort SWA50 不连接 HART 现场设备(可选接地未显示)
- 1 FieldPort SWA50 电源, 20 ... 30 VDC (满足 SELV、PELV 或 2 类电源要求)
- 2 电子插件 SWA50
- 3 OUT+和 OUT-接线端子之间的 1.5 kOhm 电阻 (最小功率 0.5 W)

-

# 7 调试

### 7.1 操作方式概览

FieldPort SWA50 的调试方式如下:

■ 针对移动设备的 Endress+Hauser SmartBlue app → 🗎 24

- Endress+Hauser Field Xpert SMTxx 平板电脑
- Endress+Hauser FieldCare SFE500 现场设备调试软件

通 使用 Field Xpert 或 FieldCare 进行调试的详细信息:参见 FieldPort SWA50 (WirelessHART 通信型)的《操作手册》 (BA02046S)

😭 遵守调试要求: → 🗎 23

### 7.2 要求

#### 7.2.1 FieldPort SWA50 的要求

- FieldPort SWA50 已完成电气连接。
- 代表蓝牙通信的 DIP 开关1必须拨至 ON→ 
   (DIP 开关1 的出厂设置: ON)

#### 7.2.2 调试所需信息

进行调试时需要以下信息:

- HART 现场设备的 HART 设备地址
- 蓝牙网络中的 HART 现场设备的设备位号
  - HART6 和 HART7 现场设备的长位号
  - HART5 现场设备的 (短) 位号
- WirelessHART 网络中的 HART 现场设备的设备位号
  - HART6 和 HART7 现场设备的长位号
  - HART5 现场设备的 HART 报文

P WirelessHART 网络中的每个设备位号必须是唯一的。

#### 7.2.3 调试前的检查要点

#### HART 主站

除 FieldPort SWA50 外, HART 回路中仅允许存在一个 HART 主设备。此 HART 主站和 FieldPort SWA50 不得为相同的主站类型。通过"HART master type"参数或"Master Type"设置主站类型。

#### HART 通信电阻

进行 HART 通信时,需要使用 FieldPort SWA50 的内部 HART 通信电阻,或者在 4...20 mA 回路中为 FieldPort SWA50 安装外部 HART 通信电阻。

关于"内部 HART 通信电阻"的要求:

在"Communication resistor"参数中设置"Internal"选项。

调试

关于"FieldPort SWA50 的外部 HART 通信电阻"的要求:

- 在 4...20 mA 回路中,为 FieldPort SWA50 安装的外部 HART 通信电阻的阻值不得小于 250 Ω。
- 必须在 FieldPort SWA50 的"IN+"接线端子与电源(例如 PLC 或有源安全栅)之间串接 HART 通信电阻。
- 在"Communication resistor"参数中设置"External"选项。

#### 7.2.4 初始密码

铭牌上标识有初始密码。

### 7.3 将 FieldPort SWA50 投入运行

#### 7.3.1 通过 SmartBlue app 调试

#### 安装 SmartBlue app

SmartBlue app 的获取途径: Google Play Store (Android 移动设备) 或 Apple App Store (iOS 设备) 。

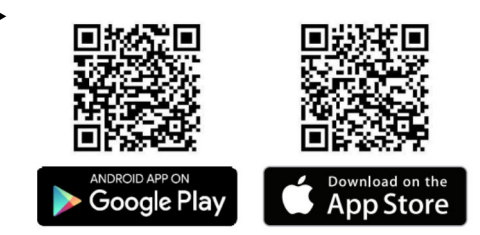

扫描二维码。

▶ 打开 Google Play 或 App Store 页面, 下载 SmartBlue app。

#### 系统要求

(Im) 有关 SmartBlue app 的系统要求,参见 Google Play 或 App Store 页面。

#### 启动 SmartBlue app 并登陆

1. 接通 FieldPort SWA50 的电源。

2. 在智能手机或平板电脑上启动 SmartBlue app。

▶ 显示可访问设备的概览。

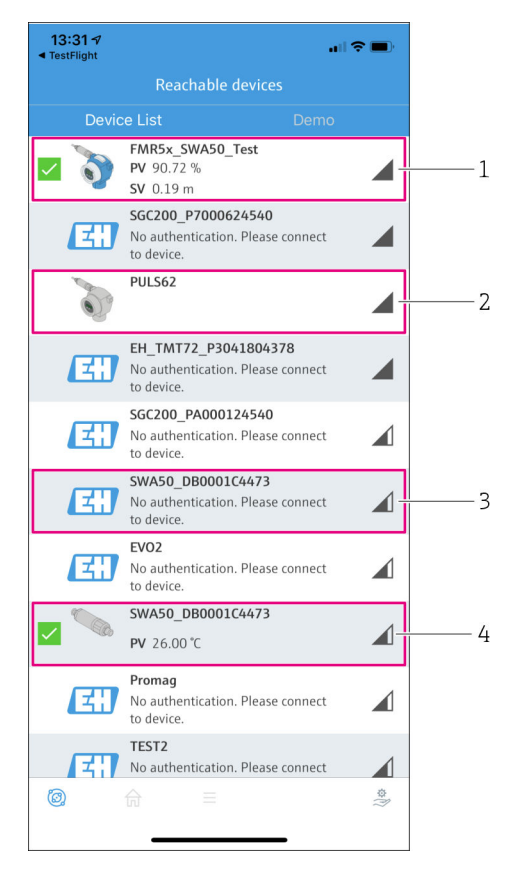

■ 11 Reachable devices (当前列表)

- 1 FieldPort SWA50 与 Endress+Hauser HART 现场设备示例,已连接 SmartBlue app
- 2 FieldPort SWA50 与其他厂商 HART 现场设备示例,已连接 SmartBlue app
- 3 FieldPort SWA50 示例,尚未连接 SmartBlue app
- 4 FieldPort SWA50 (未连接 HART 现场设备) 示例,已连接 SmartBlue app

- 3. 从列表中选择设备。
  - ▶ 显示"Login to device"页面。

| 07:27 <i>-1</i> 🕈 🔳                                 | •       |  |  |  |
|-----------------------------------------------------|---------|--|--|--|
| Login to device                                     |         |  |  |  |
| TMT162                                              |         |  |  |  |
| admin                                               |         |  |  |  |
|                                                     | ۲       |  |  |  |
| Forgot password?                                    |         |  |  |  |
| Abort                                               |         |  |  |  |
| Please enter the login password and tap<br>"Log in" |         |  |  |  |
| Endress + Hauser                                    |         |  |  |  |
| ◎ ☆ =                                               | \$<br>} |  |  |  |

🛛 12 登陆

😭 在一台 FieldPort SWA50 和一部智能手机或平板电脑之间仅可建立一个点对点连接。

▶ 登陆。输入用户名 admin,然后输入初始密码。密码可参见铭牌。 ▶ 成功建立连接后,显示所选设备的"Device information"页面。

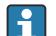

首次成功登陆后,修改密码。

#### 检查和调整 HART 设置

执行以下步骤,确保 FieldPort SWA50 与所连接 HART 现场设备之间通信状态良好。

- 📭 本章节中列举的参数参见"HART Configuration"页面。
  - 菜单路径: Root menu > System > FieldPort SWA50 > Connectivity > HART configuration
- 使用"HART address field device"参数检查 HART 现场设备的 HART 地址;如需要,设置地址。在 HART 现场设备和 FieldPort SWA50 中,必须针对 HART 现场设备使用相同的 HART 地址。如果需要将 FieldPort SWA50 用作中继器,在"HART address field device"参数中输入大于 63 的地址。
- **2.** 使用"Communication resistor"参数检查 HART 通信电阻设置。如果 4...20 mA 回路中 没有为 FieldPort SWA50 安装外部 HART 通信电阻,必须启用内部 HART 通信电阻。

**3.** 使用"HART master type"参数检查 HART 回路中的附加 HART 主站设置。除 FieldPort SWA50 外, HART 回路中仅允许存在一个 HART 主设备。此 HART 主站和 FieldPort SWA50 不得为相同的主站类型。

#### WirelessHART 设置

执行以下步骤,确保 FieldPort SWA50 与 WirelessHART 网络之间通信状态良好。

- 📭 •本章节中列举的参数参见"WirelessHART Configuration"页面。
  - 菜单路径: Root menu > System > FieldPort SWA50 > Connectivity > WirelessHART configuration
  - 仅当在"Join mode"参数中选择"Do not attempt to join"选项时方能编辑参数。
- 1. 通过"Network ID"参数输入网络 ID 号。
- 2. 通过"Join key"参数输入网络密码。
- 3. 通过"Join mode"参数连接网络。连接 WirelessHART 网络最多需要 30 分钟。

#### Burst 模式

FieldPort SWA50 的 Burst 模式在出厂时已设置。使用"Burst period configuration"页面设置 Burst 模式的时段,或者启用和禁用单个 Burst 模式。

## 8 操作

### 8.1 硬件锁定

硬件锁定的 DIP 开关位于电子插件上。

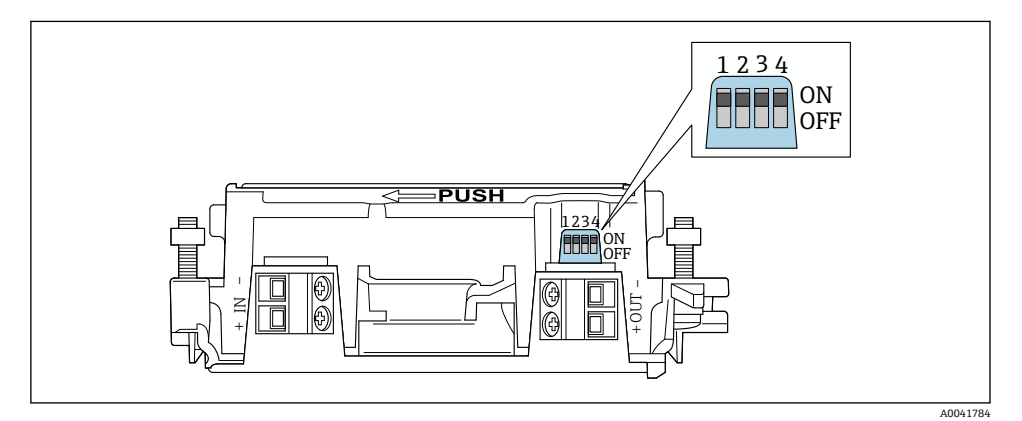

■ 13 功能硬件锁定的 DIP 开关

| DIP 开关 | 功能             | 说明                                                                                                    | 出厂设置 |
|--------|----------------|----------------------------------------------------------------------------------------------------|------|
| 1      | Bluetooth 蓝牙通信 | <ul> <li>ON: 可通过蓝牙进行通信,例如通过<br/>SmartBlue App 和<br/>Field Xpert。</li> <li>OFF: 无法通过蓝牙进行通信。</li> </ul> | ON   |
| 2      | 固件更新           | <ul><li>ON: 可进行固件更新。</li><li>OFF: 无法进行固件更新。</li></ul>                                                 | ON   |
| 3      | 通过蓝牙配置         | <ul> <li>ON:可通过蓝牙进行配置,例如通过<br/>SmartBlue App 和 Field Xpert。</li> <li>OFF:无法通过蓝牙进行配置。</li> </ul>       | ON   |
| 4      | 保留             | -                                                                                                    | -    |

### 8.2 LED 指示灯

2个 LED 指示灯

- ■绿色: 启动时闪烁四次, 表示设备正在运行
- 橙色: 每2秒闪烁一次, 表示已开启应答功能
- 在 SmartBlue app 中使用"Identification"参数开启应答功能

LED 指示灯位于电子插件上,从外部不可见。

# **9** 技术参数

▲ 有关"技术参数"的详细信息:请参见《技术资料》TI01468S

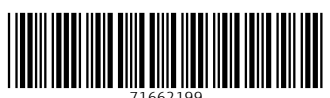

## www.addresses.endress.com

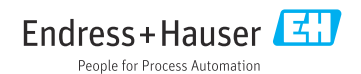